### 授業料口座振替のオンライン手続方法について

以下の手順に従い、手続きを行ってください。本学ホームページから金融機関サイトに移 行して必要事項を登録します。オンラインのみで完結し、金融機関窓口での手続きは不要で す。

1.登録に向けて必要なもの

①学生番号(学生証に記載の8桁の番号)

②手続する方のメールアドレス

- ③金融機関の本人認証に係る情報(キャッシュカードの暗証番号、通帳の最終記帳残高、 口座名義人の生年月日など。金融機関により異なります。)
- ※こちらで必要となる暗証番号等の情報は、登録している方が本当に口座名義人なのか、 金融機関側で確認する必要があるため入力が必須となっております。ただし、それらの 情報は金融機関のサイトでのみ使用され、北海道大学へ情報が届くことはありません。
- 2.ご利用可能な金融機関

全国の金融機関の普通預金口座をご利用頂けます。ただし、一部ご利用頂けない金融機関がございますので、下記 URL から事前にご確認ください。

URL: <u>https://www.muf.bk.mufg.jp/collect/net/bank/</u>(三菱 UFJ ファクター(㈱のホーム ページです)

ご希望の金融機関がご利用頂けない場合、その他の利用可能な金融機関を選択するか、 本学からお送りする振込用紙での納入となりますのでご注意ください。

3.口座情報登録画面へ

お手続きされる方は、右記 QR コードか下記 URL よりアクセスして ください。(URL:<u>https://srv5.asp-bridge.net/hokudai/top/)</u>

北海道大学ホームページトップ画面「学生生活」>「各種手続き・

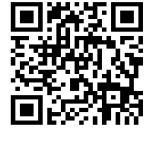

証明書」>「入学料・授業料」>「入学料・授業料について」>「4授業料の口座振替に

ついて」からもアクセスすることが可能です。

4. 操作画面イメージ

①同意欄にチェックし、該当のものを選択。

| 201-                             | -ジは、北海道大学の授業料口座振替の新規登録または変更の申込を、インターネット上で行っていただくページです。                                                                                                    |
|----------------------------------|----------------------------------------------------------------------------------------------------|
| ●手                               | <b>読きの流れ</b>                                                                                                    |
| ① 本/<br>② 未/<br>③ 選<br>④ 山<br>×× | ージに記載の「注意事項」を確認、同意の上、次ページに進み必要事項を入力する。<br>・トロ座振替受付サービス(NTTデータ)のWEBサイトに進み、金融機関を選択し、口座情報を入力する。<br>とした金融機関のWEBサイトに進み、口座名義人の本人確認を行う。<br>確約企業へ遷移する」「通知」「送信」「ログアウト」などのボタンをクリックレ(必須)、本学WEBサイトに戻る。<br>*学WEBサイトに戻る処理が行われないと、手続が未完となる場合や、本学が口座振替にかかる登録手続完了を把握できな<br>給があります。 |

| 上記の注意事項を確認し、同意いただける場合はチェックボックスに回してください。<br>☑ 同意します。 | クリック     |
|-----------------------------------------------------|----------|
| 新入生(本年4月入学者)                                        |          |
|                                                     | 該当する方を選択 |
| 新規申込み・変更手続き(新入生以外)                                  |          |

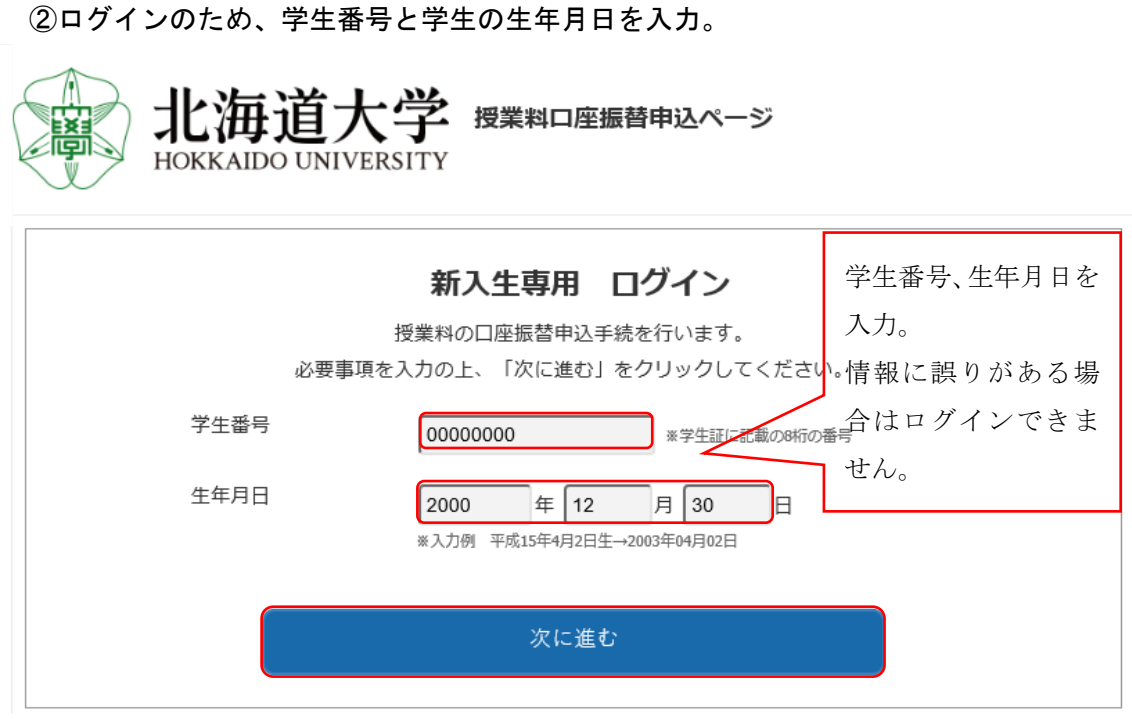

②ログインのため、学生番号と学生の生年月日を入力。

③ログイン情報に誤りがないかを確認する。

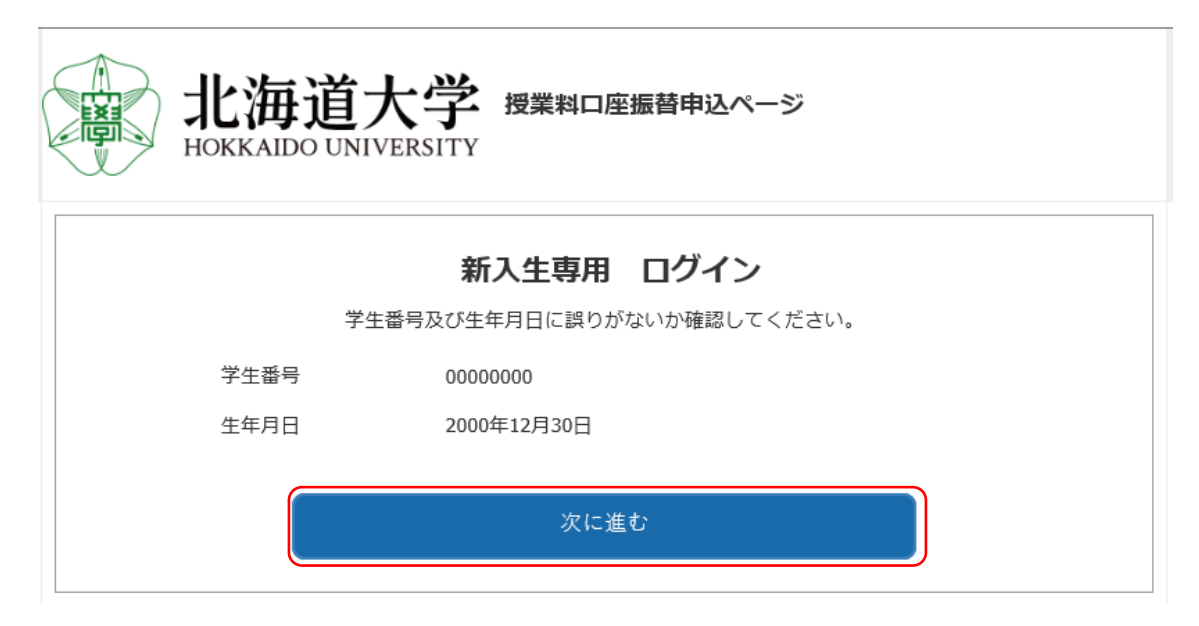

## ④必要事項を入力する。

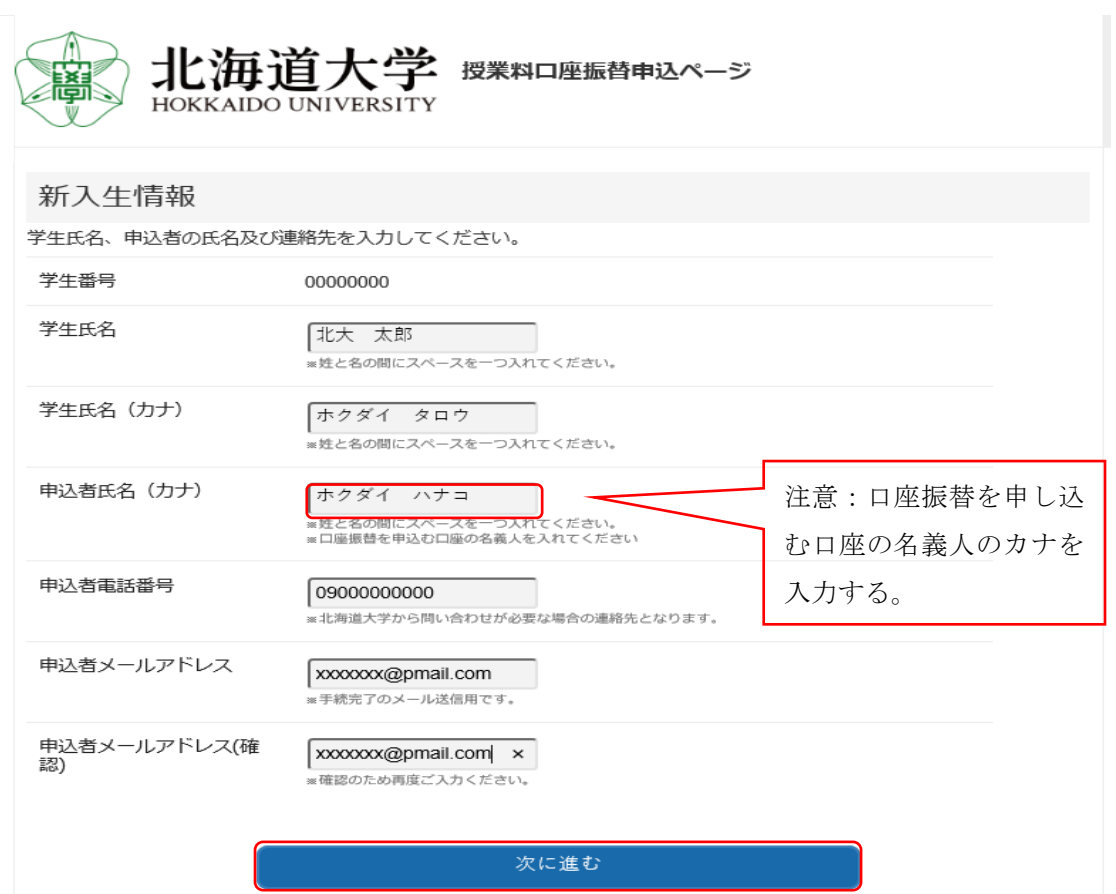

## ⑤入力内容を確認する。

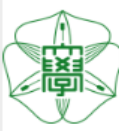

北海道大学 授業料ロ座振替申込ページ HOKKAIDO UNIVERSITY

# 入力内容のご確認 (Confirm Information)

入力いただいた内容にお間違いがないか確認してください。
 Please confirm that the information you entered is correct.

1つ前の画面に戻るときは画面下部の「戻る」ボタンを使用し、ブラウザの「戻る」ボタンは使用しないでください。
 -If you need to return to the previous screen, please click the "Back" button at the bottom of this page. Do NOT use your browser's "Back" button.

| 学生番号                                    | 0000000          |
|-----------------------------------------|------------------|
| 学生氏名<br>Student Name                    | 北大 太郎            |
| 学生氏名(力ナ)<br>Student Name (katakana)     | ホクダイ タロウ         |
| 申込者氏名<br>Applicant's Name               | ホクダイ ハナコ         |
| 申込者電話番号<br>Applicant's Phone Number     | 0900000000       |
| 申込者メールアドレス<br>Applicant's Email Address | xxxxxx@pmail.com |

※表示された内容にお間違いがなければ「次へ進む」を押してください。 If all the information is correct, please click the "Next" button below.

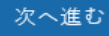

⑥注意事項を確認し、次へ進む。

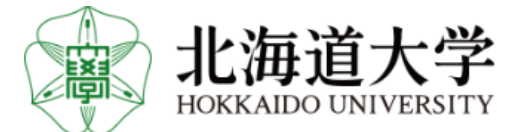

#### ここから先はネットロ座振替受付サービスに遷移します。

この先の手続きを途中で中断された場合、正確な情報を取得できません。 事前にご確認いただいた「各金融機関の本人確認・認証に必要な情報」をお手元にご準備いただき、操作を行ってください。

各金融機関WEBサイトにて本人確認・認証を行った後は、必ず「収納企業へ戻る」などのボタンを押してください。 押さなかった場合、申込内容が北海道大学へ通知されず、口座振替申込の手続きが完了しません。

次へ進む

⑦口座振替受付サービス画面にて、必要事項を入力する。

|                                                                                                    | 金麗                                   | 触機関選択                                                                              |                         |                          |             |   |  |  |
|----------------------------------------------------------------------------------------------------|--------------------------------------|------------------------------------------------------------------------------------|-------------------------|--------------------------|-------------|---|--|--|
| ご利用になる金融機関を選択                                                                                                    | してください。                              |                                                                                    |                         |                          |             |   |  |  |
| <u>三菱UFJ銀行</u>                                                                                                    |                                      |                                                                                    |                         |                          |             |   |  |  |
| みずほ銀行                                                                                                    |                                      |                                                                                    |                         |                          |             |   |  |  |
| <u>ニガロス朝江</u><br>りそな銀行                                                                                                    |                                      |                                                                                    |                         |                          |             |   |  |  |
| 埼玉りそな銀行                                                                                                    |                                      |                                                                                    |                         |                          |             |   |  |  |
| 上記以外の金融機関をご利用                                                                                                    | になる場合、金融機関の種)                        | 別を選択してください。                                                                        |                         |                          |             |   |  |  |
| 都市銀行                                                                                                    | 1                                    |                                                                                    |                         |                          |             |   |  |  |
| 地方銀行                                                                                                    | . 3로 + 모                             |                                                                                    |                         |                          |             |   |  |  |
| <u>信用金庫</u>                                                                                                    | 进扒                                   |                                                                                    |                         |                          |             |   |  |  |
| ゆうちょ銀行・その他                                                                                                    | J                                    |                                                                                    |                         |                          |             |   |  |  |
| Ē                                                                                                    | 3                                    |                                                                                    | 中止する                    |                          |             |   |  |  |
|                                                                                                    |                                      |                                                                                    |                         |                          |             |   |  |  |
| <u>お客様情報確認</u> > 金雕                                                                                                    | 機開選択                                 |                                                                                    |                         |                          |             |   |  |  |
|                                                                                                    |                                      | 소로                                                                                 | 神機関運択                   |                          |             |   |  |  |
|                                                                                                    |                                      | - <u> </u>                                                                         |                         |                          |             |   |  |  |
| 「利用にたる全融林                                                                                                    | ※朋友選択してくださ                           | <u>314 F</u>                                                                       |                         |                          |             |   |  |  |
| ご利用になる金融権                                                                                                    | <sup>銭</sup> 関を選択してくださ               | 32 R                                                                               |                         |                          |             |   |  |  |
| ご利用になる金融<br><u>あ行</u>                                                                                                    | 離開を選択してくださ<br><u>か行</u>              | <u>عته</u><br>دانه                                                                 | <u>tír</u>              | শ্যান                    | <u>lăîī</u> |   |  |  |
| ご利用になる金融<br><u>あ行</u><br>2 <sup>) 11</sup> <u>ま行</u>                                                                                                    | 戦闘を選択してくださ<br><u>か行</u><br><u>や行</u> | <u>さ</u> た<br>ら行                                                                   |                         | <u>び行</u><br>英字          | <u>ltíī</u> |   |  |  |
| ご利用になる金融<br>あ行<br>2 ** ま行                                                                                                    | 戦闘を選択してくださ<br><u>か行</u><br><u>や行</u> | <u>317</u><br>ない。<br><u>さ行</u><br><u>ら行</u>                                        |                         | <u>な行</u><br>英字          |             | ] |  |  |
| ご利用になる金融<br><u>あ行</u><br>2 <sup>111</sup> ま行<br><u>青森銀行</u><br>秋田銀行                                                                                                    | #闇を選択してくださ<br><u>か行</u><br><u>や行</u> | 4 业<br>に、<br>さ江<br>ら江                                                              |                         | <u>び行</u><br>英字          |             |   |  |  |
| ご利用になる金融<br><u>あ</u> 行<br>2 <sup>9</sup> ま行<br><u> 青森銀行</u><br>秋田銀行<br>岩手銀行                                                                                                    | 戦闘を選択してくださ<br><u>か行</u><br><u>や行</u> | रफ.<br>टॉन<br>टॉन                                                                  |                         | <u>な行</u><br>英字          |             |   |  |  |
| ご利用になる金融<br>あ行<br>2 <sup>111</sup> ま行<br><u>青森銀行</u><br><u>大田銀行</u><br><u>岩手銀行</u><br>足利銀行                                                                                                    | ※関を選択してくださ<br><u>か行</u><br><u>や行</u> | <del>ا على</del><br>الاله،<br><u>كات</u> ا                                         |                         | <u>び</u> ī<br><u>英字</u>  | láíī        |   |  |  |
| ご利用になる金融相<br><u>あ</u> 行<br>2 <sup>9</sup> <i>**</i> ま行<br><u>青森銀行</u><br><u>秋田銀行</u><br><u>岩手銀行</u><br><u>足利銀行</u><br>大垣共立銀行                                                                                                    | #開を選択してくださ<br><u>か行</u><br><u>や行</u> | रफ<br>हफ<br><u>ठ</u> ींन<br><u>ठ</u> ींन                                           | <u>た行</u><br><u>た</u> 行 | <u>运行</u><br>英 <u>字</u>  |             |   |  |  |
| ご利用になる金融<br>あ行<br>2 *** ま行<br>青枩銀行<br>秋田銀行<br>岩手銀行<br>足利銀行<br>大垣共立銀行<br>池田泉州銀行                                                                                                    | ※開を選択してくださ<br><u>か行</u><br><u>や行</u> | ्रधः<br>हिंधः<br>ट्रीन<br>ट्रीन                                                    |                         | <u>な行</u><br>英 <u>字</u>  |             |   |  |  |
| ご利用になる金融<br>あ行<br>2 *** ま行<br>青森銀行<br>株田銀行<br>岩手銀行<br>足利銀行<br>大垣共立銀行<br>池田泉州銀行<br>随次銀行                                                                                                    | #開を選択してくださ<br><u>か行</u><br><u>や行</u> | 5000<br>호(규<br>오)규                                                                 |                         | <u>述</u><br><u>英字</u>    |             |   |  |  |
| ご利用になる金融相<br>あ行<br>2 *** ま行<br>音森銀行<br>秋田銀行<br>岩手銀行<br>足利銀行<br>大坦共立銀行<br>池田泉州銀行<br>回波銀行<br>伊予銀行                                                                                                    | 期を選択してくださ<br>か行<br>空行                | <u>عد ہو</u><br>جن،<br><u>کت</u>                                                   | <u>た行</u><br><u>た</u> 行 | <u>松行</u><br>英王          |             |   |  |  |
| ご利用になる金融<br>あ行<br>2 *** ま行<br>青森銀行<br>秋田銀行<br>岩手銀行<br>足利銀行<br>大理共立銀行<br>池田泉州銀行<br>回辺銀行<br>伊子銀行<br>大分銀行                                                                                                    | 期を選択してくださ<br>か行<br>や行                | 3월 19<br>19<br>19<br>19<br>19<br>19<br>19<br>19<br>19<br>19<br>19<br>19<br>19<br>1 |                         | <u>な行</u><br><u> 英</u> 子 |             |   |  |  |
| ご利用になる金融<br>あ行<br>2 *** ま行<br>青森銀行<br>気手銀行<br>足利銀行<br>上早、銀行<br>池田泉州銀行<br>随原銀行<br>伊子銀行<br>大力銀行<br>二<br>二<br>注<br>観行                                                                                                    | #開を選択してくださ<br><u>か行</u><br>や行<br>選択  | بر بر بر بر بر بر بر بر بر بر بر بر بر ب                                           |                         | <u>述</u><br><u> 英</u> 字  |             |   |  |  |
| ご利用になる金融相<br>あ行<br>2 *** ま行<br>査 素銀行<br>秋田銀行<br>営手銀行<br>足利銀行<br>大垣共立銀行<br>池田泉州銀行<br>回波銀行<br>伊子銀行<br>大分銀行<br>学知銀行<br>本分銀行                                                                                                    | 朝ま選択してくださ<br>か行<br>空行                | ムレ R<br>下い。<br><u> さ</u> 行<br><u> ら</u> 行                                          |                         | <u>弦行</u><br>英王          |             |   |  |  |
| ご利用になる金融相<br>あ行<br>変<br>変<br>変<br>変<br>変<br>数<br>二<br>支<br>行<br>支<br>気<br>数<br>位<br>、<br>支<br>気<br>数<br>位<br>、<br>、<br>支<br>気<br>数<br>行<br>、<br>支<br>気<br>数<br>行<br>、<br>支<br>気<br>数<br>行<br>、<br>支<br>気<br>数<br>行<br>、<br>支<br>気<br>数<br>行<br>、<br>支<br>気<br>数<br>行<br>、<br>支<br>気<br>数<br>行<br>、<br>支<br>う<br>数<br>行<br>、<br>支<br>う<br>数<br>行<br>、<br>支<br>う<br>数<br>行<br>、<br>支<br>う<br>数<br>行<br>、<br>支<br>う<br>数<br>行<br>、<br>支<br>う<br>数<br>行<br>、<br>支<br>う<br>数<br>行<br>、<br>支<br>う<br>数<br>行<br>、<br>支<br>う<br>数<br>行<br>、<br>支<br>う<br>数<br>行<br>、<br>支<br>う<br>数<br>行<br>、<br>支<br>う<br>数<br>行<br>、<br>支<br>う<br>数<br>行<br>、<br>支<br>う<br>数<br>行<br>、<br>支<br>数<br>行<br>、<br>支<br>数<br>行<br>、<br>支<br>数<br>行<br>、<br>支<br>数<br>行<br>、<br>支<br>数<br>行<br>、<br>支<br>数<br>行<br>、<br>支<br>数<br>行<br>、<br>支<br>数<br>行<br>、<br>支<br>数<br>行<br>、<br>支<br>数<br>行<br>、<br>支<br>数<br>行<br>、<br>、<br>つ<br>、<br>の<br>う<br>の<br>う<br>、<br>の<br>う<br>、<br>の<br>う<br>の<br>う<br>、<br>う<br>、<br>の<br>う<br>、<br>の<br>う<br>、<br>の<br>う<br>、<br>の<br>う<br>の<br>う<br>、<br>の<br>う<br>の<br>う<br>、<br>の<br>う<br>の<br>う<br>、<br>の<br>う<br>の<br>う<br>の<br>う<br>の<br>う<br>、<br>う<br>の<br>う<br>の<br>う<br>の<br>う<br>の<br>う<br>、<br>う<br>の<br>う<br>の<br>う<br>う<br>う<br>の<br>う<br>の<br>う<br>の<br>う<br>の<br>う<br>の<br>う<br>の<br>う<br>の<br>う<br>の<br>う<br>の<br>う<br>う<br>の<br>う<br>の<br>う<br>の<br>う<br>の<br>う<br>の<br>う<br>の<br>う<br>の<br>う<br>の<br>う<br>の<br>う<br>の<br>う<br>の<br>う<br>の<br>う<br>の<br>う<br>の<br>う<br>の<br>う<br>の<br>う<br>の<br>う<br>の<br>の<br>の<br>う<br>の<br>う<br>の<br>う<br>の<br>う<br>の<br>う<br>の<br>う<br>の<br>う<br>の<br>う<br>の<br>う<br>の<br>う<br>の<br>う<br>の<br>う<br>の<br>う<br>の<br>う<br>の<br>う<br>の<br>う<br>の<br>う<br>の<br>の<br>る<br>の<br>の<br>の<br>の<br>の<br>の<br>の<br>の<br>の<br>の<br>の<br>の<br>の | 網を選択してくださ<br>か行<br>や行                | <u>北</u> 府<br>(い。<br><u> さ</u> 行<br><u> ら</u> 行                                    |                         | <u> </u>                 |             |   |  |  |
| ご利用になる金融<br>あ行<br>変<br>変<br>が<br>重<br>症<br>が<br>工<br>ま行<br>が<br>工<br>ま行<br>が<br>工<br>ま行<br>が<br>工<br>ま行<br>が<br>工<br>ま行<br>が<br>二<br>、<br>本<br>思<br>和<br>服<br>行<br>二<br>ま<br>元<br>、<br>が<br>二<br>、<br>、<br>ま<br>に<br>、<br>、<br>、<br>、<br>、<br>、<br>、<br>、<br>、<br>、<br>、<br>、<br>、                                                                                                    | #開を選択してくださ<br>か行<br>型行               | <u>بر بر بر بر بر بر بر بر بر بر بر بر بر ب</u>                                    |                         | <u>次行</u><br><u> 英</u> 子 |             |   |  |  |

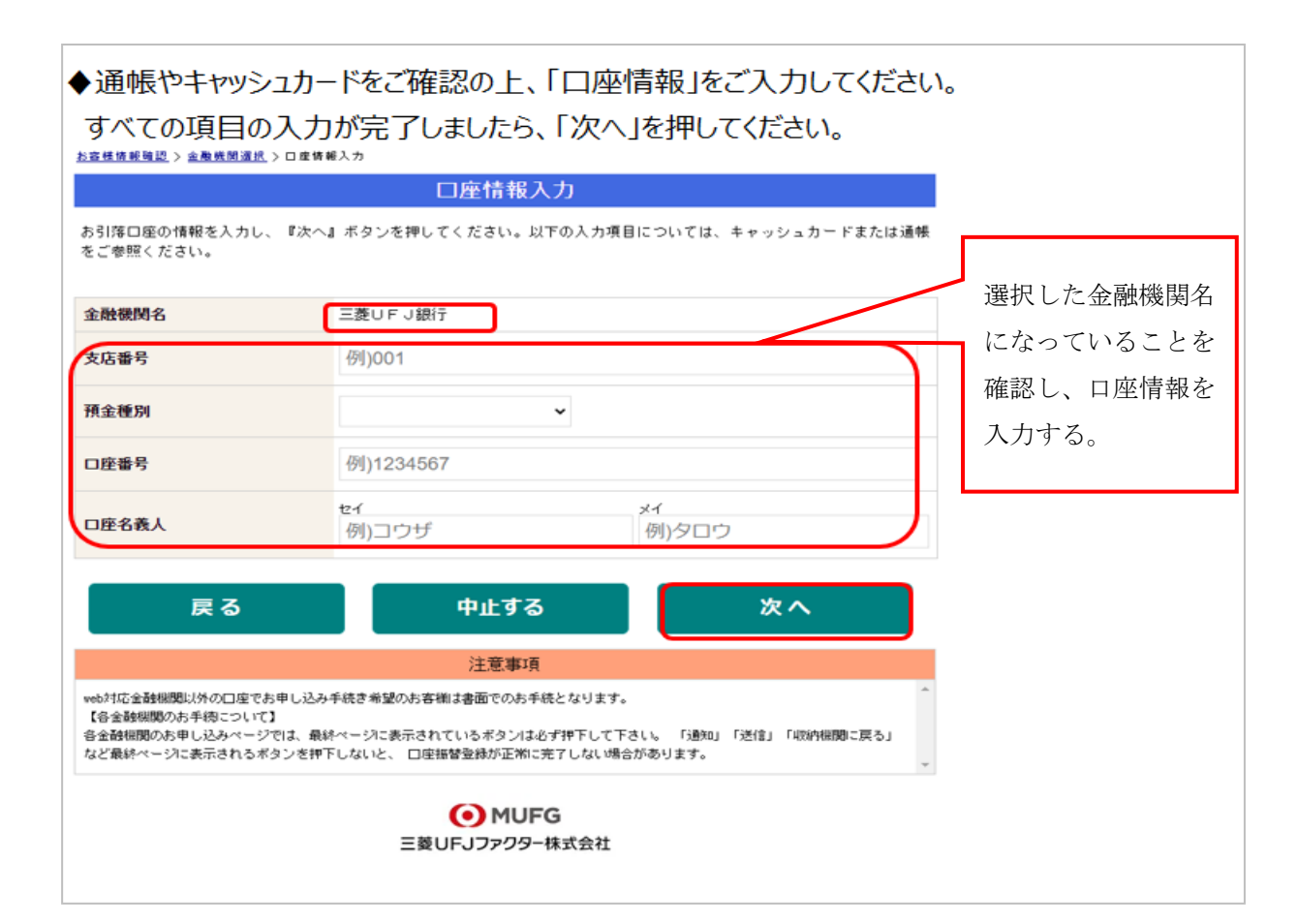

| ♦登録した口座情報に調                                                  | 呉りがないかを確認の上、「金融機関へ」に進んでください。                     |               |
|--------------------------------------------------------------|--------------------------------------------------|---------------|
| お窖様情報確認 〉 金融機関選択 > 口座情                                       |                                                  |               |
| 金                                                            | 融機関でお手続きを進めてください                                 | ①】金融機関へ」を押9と、 |
| 以下の内容でよろしければ、『金融                                             | 機関へ』ボタンを押して、金融機関のお申込画面に進んでください。                  | 登録頂いた金融機関のペー  |
| お客様番号                                                        | 0000000                                          | ジに移ります。各金融機関  |
| 契約者氏名                                                        | 北大 花子                                            | の案内に従って、口座振替  |
| メールアドレス                                                      |                                                  | の手続きを進めてください。 |
| 金融機関名                                                        | 三菱UFJ銀行                                          |               |
| 支店番号                                                         | 321                                              |               |
| 預金種別                                                         | 普通                                               | 各金融機関のWEBページ  |
| 口座番号                                                         | 1974***                                          | では、           |
| 口座名義人                                                        |                                                  | ·通帳最終記録残高     |
| これより先は、三菱UFJ銀行サイ<br>三菱UFJ銀行サイトで登録を完了                         | ・最新の口座残高                                         |               |
| 押さなかった場合、お手続き内容が                                             | ·暗証番号                                            |               |
| 戻る                                                           | 中止する金融機関へ                                        | ・口座名義人の生年月日   |
|                                                              | 注意事項                                             | などが必要になります。   |
| 【各金融機関のお手続について】<br>各金融機関のお申し込みページでは、最近<br>など最終ページに表示されるボタンを押 | ※金融機関によって必要な                                     |               |
|                                                              | <ul> <li>MUFG</li> <li>三菱UFJファクター株式会社</li> </ul> | 情報が異なります。     |

# ⑧金融機関サイトで手続きをする。

この先は、ご指定の金融機関サイトに接続され、<u>各金融機関毎に、登録手続きが</u> 異なります。

操作方法、内容等でのご不明点は、各金融機関にお問い合わせください。

(注)金融機関によっては、当オンライン手続サービスの担当でないと説明が困 難な金融機関もあります。『オンライン手続サービス』の各金融機関での名称は 異なりますので、"Webを利用した口座振替登録サービス"等、Webを利用 すること、且つ口座振替登録の機能についてのご質問、ということで各金融機関 にお尋ねください。

※金融機関サイトでは、最終ページに表示される「通知」「送信」「ログアウト」「収納 企業へ遷移」等のボタンを必ず押してください。そうしない場合、登録が正常に完了し ない場合があります。

## ⑨完了画面が表示され、登録終了となる。

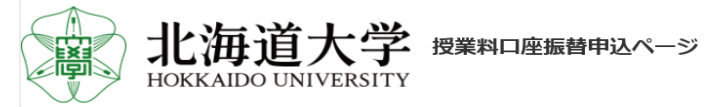

### 授業料WEB口座振替登録完了

学生番号:00000000
学生氏名:北大 太郎
学生氏名(カナ):ホクダイ タロウ
申込者氏名:ホクダイ ハナコ
学部:総合教育部
申込者電話番号:0900000000
申込者メールアドレス:xxxxxx@pmail.com
登録日時:2022-04-20 10:04:08
画面を閉じてください。
不明点ございましたら本学までお問い合わせください。
北海道大学

授業料の口座振替について、ご不明点がある場合は下記連絡先までお問合せください。
 連絡先:北海道大学財務部経理課 収入担当 011-706-2048
 受付時間:月~金 9:00~12:15 13:00~17:00
 (土曜日、日曜日、祝日及び本学休業日を除く)